## メールソフトの設定

## Microsoft Outlook 2016・2019の設定方法

※お使いのOfficeバージョンによっては若干画面が異なる場合がありますのでご了承下さい。 Microsoft Outlook 2016・2019 を起動します。この時点で、『Microsoft Outlook スタート アップ』画面が表示されるかどうかで手順が異なります。

【Microsoft Outlook スタートアップが表示される場合】

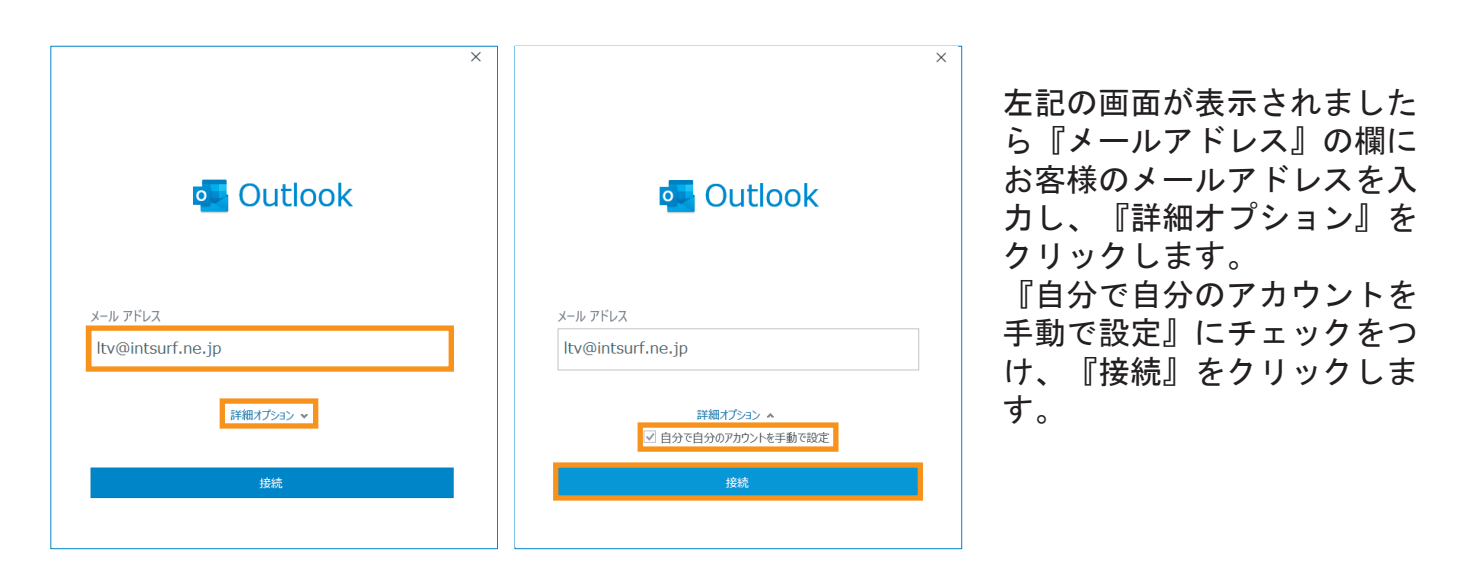

## 【Microsoft Outlook スタートアップが表示されない場合】

| ₽5 ÷                        |                                                                                                    |
|-----------------------------|----------------------------------------------------------------------------------------------------|
| ファイルホーム                     | 送受信 フォルダー 表示 ヘルプ 📿 何をしますか                                                                                                    |
| 新しい新しい<br>メールアイテム ~<br>新規作成 | で欠無視 <ul> <li>             かリーンアップ・             別除             アー             の送惑メール・             カイブ             別除             と信             どの信             どの信</li></ul> |
|                             |                                                                                                    |
| ©                           | アカウント情報                                                                                                    |
| ☆ 情報                        | Itv@intsurf.ne.jp                                                                                                    |
| 開く/エクスポート                   | <ul> <li>POP/SMTP</li> <li>+ アカウントの追加</li> </ul>                                                                                                    |
| 名前を付けて保存                    | アカウントの設定     このアカウントの設定を要求、または追加の接続を設定します。     IOS または、Android 用の Outbook アプルド入手     IOS または、Android 用の Outbook アプルド入手                                                        |
| 添付ファイルの保<br>存               | 設定 -                                                                                                    |
| ED BOJ                      | メールボックスの設定<br>削除済みアイテムの完全削除や整理を利用して、メールボックスのサイズを管理します。<br>ソール                                                                                                    |
|                             |                                                                                                    |

左記の画面が表示されましたら、メニューバーの 『ファイル』をクリックし、『情報』を選択した 後、右側にある『アカウント追加」をクリックし ます。

スタートアップが表示されるので、上記の通りに 次の手順に進んでください。

## メールソフトの設定

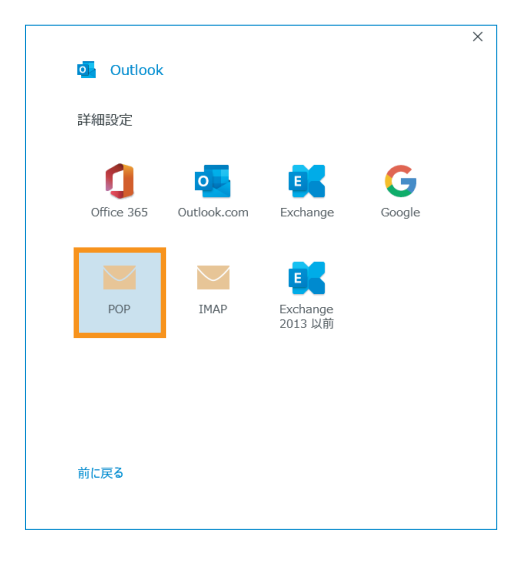

『詳細設定」の画面で、『POP』をクリックします。

| 受信メール  |                    |           |          |         |
|--------|--------------------|-----------|----------|---------|
| サーバー   | pop.intsurf.ne.jp  |           | ボート 📑    | 110     |
| このサ-   | -バーでは暗号化された接続(     | SSL/TLS); | が必要      |         |
| t+1    | ティで保護されたパスワード認証    | E (SPA) で | のログオンが必要 | EF.     |
| 送信メール  |                    |           |          |         |
| サーバー   | mail.intsurf.ne.jp |           |          | ポート 587 |
| 暗号化方   | 法 なし ▼             |           |          |         |
| t+1    | ティで保護されたパスワード認証    | E (SPA) で | のログオンが必要 | EX.     |
| メッセージ種 | 记言                 |           |          |         |
| 🗌 既存の  | データ ファイルを使用        |           |          |         |
|        |                    |           | 参照       |         |
|        |                    |           |          |         |

『POP アカウントの設定』画面で、下記を参考に情報を入力し、『次へ』をクリックします。

| ◆受信メール             |                      |
|--------------------|----------------------|
| ∘サーバー              | : pop.intsurf.ne.jp  |
| ∘ポート               | : 110                |
| ∘このサーバーでは暗号化された接続  |                      |
| (SSL/TLS) が必要      | :チェックしません            |
| ∘セキュリティで保護されたパスワード |                      |
| 認証(SPA)でのログオンが必要   | :チェックしません            |
| ◆送信メール             |                      |
| ∘サーバー              | : mail.intsurf.ne.jp |
| ∘ポート               | : 587                |
| ◎暗号化方法             | : なし                 |
| ∘セキュリティで保護されたパスワード |                      |
| 認証(SPA)でのログオンが必要   | :チェックしません            |
| ◆メッセージ配信           |                      |
| ∘既存のデータファイルを使用     | : チェックしません           |
|                    |                      |

| POP アカウントの設定<br>ltv@intsurf.ne.jp | (別のユーザー) |
|-----------------------------------|----------|
| バスワード<br>********                 | م        |
|                                   |          |
|                                   |          |
|                                   |          |
| 前に戻る                              | 接続       |

『POP アカウントの設定』画面で、メールのパスワ ードを入力し、接続をクリックします。

| アカウントが正常に追加されました                       |  |
|----------------------------------------|--|
| POP<br>Itv@intsurf.ne.jp               |  |
|                                        |  |
|                                        |  |
|                                        |  |
|                                        |  |
| 別のメール アドレスを追加                          |  |
| 別のメール アドレスを追加<br>メール アドレス              |  |
| 別のメール アドレスを追加<br>メール アドレス<br>詳細オプション > |  |
| 別のメール アドレスを追加<br>メール アドレス<br>詳細オプション マ |  |
| 別のメール アドレスを追加<br>メール アドレス<br>詳細オプション マ |  |
| 別のメール アドレスを追加<br>メール アドレス<br>詳細オプション マ |  |

アカウントが正常に追加されたら『完了』をクリッ クして設定終了となります。